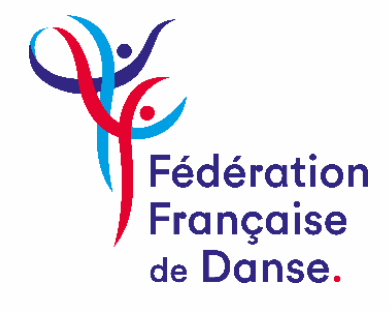

# PROCEDURE DE RENOUVELLEMENT D'ADHESION

#### Etape 1 : Procédure d'adhésion

Pour renouveler votre adhésion, cliquez sur le lien ci-dessous, accessible depuis le site internet de la FFDanse.

| Fédération<br>Française<br>de Danse. |           |           |               |            |        |                       |   | Adhé | rer | Espace m | embre 🕑    |
|--------------------------------------|-----------|-----------|---------------|------------|--------|-----------------------|---|------|-----|----------|------------|
| Danser                               | Concourir | Se former | La fédération | Actualités | Agenda | Trouver une structure | A | 0    | •   | 0        | $\bigcirc$ |

Pour vous connecter, munissez-vous de votre *identifiant (numéro de licence)* et votre *mot de passe*.

(Si vous avez oublié votre mot de passe, vous pouvez en générer un nouveau en cliquant sur « *mot de passe oublié* »)

| <br>FECERATICH<br>PRINCAUE<br>DE DANSE                                                                                                    |
|----------------------------------------------------------------------------------------------------|
| Bienvenue                                                                                                    |
| Pour accider à votre espace.<br>veuillez vous dentifier                                                                                                    |
| Leventfarst.                                                                                                    |
| Mor de passe  Mor de passe  Mor de case audé2 ( decriface cubita )                                                                                                    |
| Corinesion                                                                                                    |
| Dans le cas où vous n'auries pas repu vore identifant, veuillez envyer vos ciordonnées (Non, Prénom, Daze de neissance, adresse mail es fonction au sen de votre structure) à <u>les requiptédense it</u> afin de pouvoir vous le<br>transmetre par retour de mail. Vous pourrez alors à réception de votre identifiant, cliquer sur mot de passe oublé. |
| Pour une structure risyant jamais été affliée à la<br>FFDanse : <u>Affliér sotre structure</u>                                                                                                    |
| Conspans views (Mentiona Naples)<br>Réalisation Française de Danne & Flour desta réservés                                                                                                    |

#### Puis cliquez sur **Connexion**

#### Etape 2 : Mon espace Affilié

Afin de renouveler votre adhésion, vous devez être dans votre « espace Affilié »

| V                                    |                                                                | Mon espace : Constant and the Constant of Constant of |
|--------------------------------------|----------------------------------------------------------------|----------------------------------------------------------------------------------------------------|
| Fédération<br>Française<br>de Danse. | STRUCTURE LICENCIÉS COMMANDES ACTIONS FÉDÉRALES BOITE À OUTILS |                                                                                                    |
| AFFILIÉ FF DANSE                     | #                                                              |                                                                                                    |

Si ce n'est pas le cas, cliquez sur « Mon espace » puis cliquez sur « Accéder à mon espace Affilié »

| N.C.                    | Bienvenue dans votre espace Licencié                          | Mon espace : 🗇 👘 🕕 🗸         |
|-------------------------|---------------------------------------------------------------|------------------------------|
| FÉDÉRATION<br>FRANÇAISE | STRUCTURE LICENCIÉ COMMANDES ACTIONS FÉDÉRALES BOITE À OUTILS | Accéder à mon espace Affilié |
| DE DANSE                |                                                               | Modifier mon mot de passe    |
| LICENCIE C DANSE        | *                                                             | Déconnexion                  |

Υ.

# Etape 3 : Renouvèlement d'adhésion

| Cliquez dans l'o                                            | onglet           | STRUCTU                                           | RE        |                   |               |                                      |  |
|-------------------------------------------------------------|------------------|---------------------------------------------------|-----------|-------------------|---------------|--------------------------------------|--|
| AFFILIÉ FF DANSE                                            | STRUCTURE        | <b>LICENCIÉS</b><br>JRE                           | COMMANDES | ACTIONS FÉDÉRALES | BOITE À OUTIL | S                                    |  |
| STRUCTURE  Informations                                     | En l             | FDANSE- <b>SOCO</b>                               | Associati | ion Loi 1901      |               | Comitá                               |  |
| Geolocalisation<br>Autres adresses<br>Danses<br>Affiliation | Str<br>Im<br>SIF | ructure<br>matriculation<br>RET ou RNA<br>veau de | 1350180   |                   |               | Nom<br>Adresse                       |  |
| Options d'assurance<br>Responsables<br>Mutations            | lab<br>Str       | pellisation<br>ructure de<br>opération            |           |                   |               | Lieu dit,<br>immeuble<br>Code postal |  |
| Documents                                                   | Co               | de NAF                                            |           |                   |               | Ville<br>Pays                        |  |

Puis à gauche cliquez sur Affiliation

| FÉDÉRATION<br>FRANÇAISE<br>DE DANSE STRUCT | URE LICENCIÉS     | COMMANDES   | ACTIONS FÉDÉRALES BOITE | À OUTILS                  |                         |
|--------------------------------------------|-------------------|-------------|-------------------------|---------------------------|-------------------------|
| AFFILIÉ FF DANSE 🛛 🦓 > ST                  | RUCTURE > AFFILIA | TION        |                         |                           |                         |
|                                            | FFDANSE-2         |             | c                       | NOUVELLE AFFILIATION      |                         |
| Informations                               | SAISON            | N° COMMANDE | STATUT                  | ATTESTATION D'AFFILIATION | ATTESTATION D'ASSURANCE |
| Géolocalisation                            | 20 0100           | -           |                         |                           |                         |
| Autres adresses                            |                   |             |                         |                           |                         |
| Danses                                     |                   |             |                         |                           |                         |
| Affiliation                                | 2019/2020         | 13814       | Commande validée        | 📥 Télécharger             | 📥 Télécharger           |
| Options d'assurance                        |                   |             |                         |                           |                         |
| Responsables                               | 2018/2019         | 7318        | Commande validée        | 🕹 Télécharger             | 🕹 Télécharger           |
| Mutations                                  |                   |             |                         | 0-                        | 0                       |
| Documents                                  |                   |             |                         |                           |                         |
|                                            |                   |             |                         |                           |                         |
|                                            | 2017/2018         | 2927        | Commande validée        | 🛓 Télécharger             | 🛓 Télécharger           |
|                                            |                   |             |                         |                           |                         |

Puis + Nouvelle affiliation

| FÉDÉRATION<br>FRANÇAISE<br>DE DANSE STR | UCTURE LICENCIÉS   |             | CTIONS FÉDÉRALES BOITE | E À OUTILS                |                         |
|-----------------------------------------|--------------------|-------------|------------------------|---------------------------|-------------------------|
| AFFILIÉ FF DANSE                        | STRUCTURE > AFFILI | ATION       |                        |                           |                         |
|                                         | EEDANSE 2          | 2           |                        |                           |                         |
|                                         | FFDANDE-L.         |             |                        | NOUVELLE AFFILIATION      |                         |
| Informations                            | SAISON             | N° COMMANDE | STATUT                 | ATTESTATION D'AFFILIATION | ATTESTATION D'ASSURANCE |
| Géolocalisation                         | 20 0               |             |                        |                           |                         |
| Autres adresses                         |                    |             |                        |                           |                         |
| Danses                                  |                    |             |                        |                           |                         |
| Affiliation                             | 2019/2020          | 13814       | Commande validée       | 📥 Télécharger             | 🛓 Télécharger           |
| Options d'assurance                     | 2 / 33             |             |                        |                           |                         |
| Responsables                            | 2018/2019          | 7318        | Commande validée       | 🕹 Télécharger             | 🕹 Télécharger           |
| Mutations                               | 201012010          | , 510       | commence fendee        |                           |                         |
| Documents                               |                    |             |                        |                           |                         |
|                                         |                    |             |                        |                           |                         |
|                                         | 2017/2018          | 2927        | Commande validée       | 🛓 Télécharger             | 🛓 Télécharger           |
|                                         |                    |             |                        |                           |                         |

#### La fenêtre ci-dessous apparaît

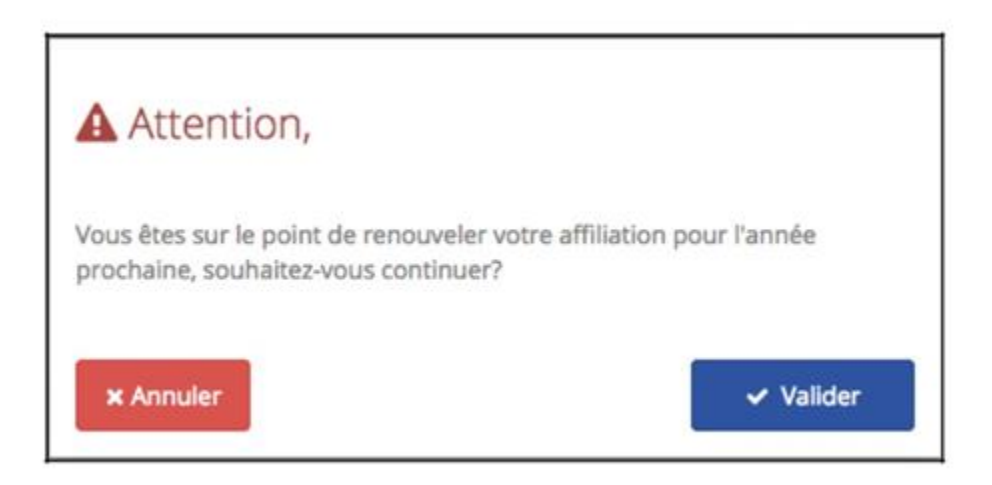

# Cliquez sur Valider

A NOTER : Cette action entraîne la commande automatique de votre adhésion pour la nouvelle saison ainsi que les licences des responsables

# Etape 4 : Renouvellement de licence :

| Cliquez dans l'                                                              | onglet L    | ICENCIÉS  | , et sélec                   | tionnez l                            | Non Actif                 |                       |          |      |             |
|------------------------------------------------------------------------------|-------------|-----------|------------------------------|--------------------------------------|---------------------------|-----------------------|----------|------|-------------|
| FÉDÉRATION<br>FRANÇAISE<br>DE DANSE                                          | STRUCTURE   | LICENCIÉS | COMMANDES                    | ACTIONS FÉE                          | DÉRALES BOITE À OUTILS    |                       |          |      |             |
| <mark>AFFILIÉ</mark> FF DANSE                                                | A → LICENCI | ÉS        |                              |                                      |                           |                       |          |      |             |
| <ul> <li>➡ LICENCIÉS</li> <li>➡ ÉQUIPES</li> <li>➡ CORPS ARBITRAL</li> </ul> | 2           | Licencié  | S 🕂 NOUVE<br>RGER POUR IMPRE | - ADHÉRENT<br>SSION DES LIC<br>OM It | RENOUVELER LA LI<br>ENCES | CENCE DE LA SÉLECTION | SAISON 1 | ТҮРЕ | Non actif 🗸 |

∽ La liste de vos anciens licenciés apparaît.

# A. Commander plusieurs licences déjà existantes :

#### Cochez les licences à renouveler

R

| FÉDÉRATION<br>FRANÇAISE<br>DE DANSE | STRUCTURE    | LICENCIÉS | COMMANDES        | ACTIONS FÉD   | ÉRALES BOITE À OUTIL | s                |             |        |         |       |
|-------------------------------------|--------------|-----------|------------------|---------------|----------------------|------------------|-------------|--------|---------|-------|
| <mark>AFFILIÉ</mark> FF DANSE       | & → LICENCIÉ | ŚŚ        |                  |               |                      |                  |             |        |         |       |
|                                     |              |           |                  |               |                      |                  |             |        |         |       |
| LICENCIÉS                           | 2            | Licencié  |                  | ADHÉRENT      | RENOUVELER LA L      | ICENCE DE LA SÉI | LECTION     |        | Non act | lif 💙 |
| ÉQUIPES                             |              | TELECHAI  | KGER POUR IMPRES | SION DES LICE | INCES                |                  |             |        |         |       |
| CORPS ARBITRAL                      |              | NOM       | JT PRÉNO         | h м           | DATE DE NAISSANCE    | LICENCE          | Jî saison J | 1 ТҮРЕ |         | L     |
|                                     |              | /         |                  |               |                      |                  |             | Tous   | ~       | 8     |
|                                     |              |           |                  |               |                      |                  |             |        |         |       |

Puis cliquez sur Renouveler la licence de la sélection

# Selectionnez le *type de licence*, l'*assurance* et le(s) *danse(s)*

| FÉDÉRATION<br>FRANÇAISE<br>DE DANSE | TRUCTURE LICENCIÉS CON | MMANDES ACTIONS FÉDÉRALES BOITE À OUTILS         |
|-------------------------------------|------------------------|--------------------------------------------------|
| AFFILIÉ FF DANSE                    | ►> LICENCIÉS           |                                                  |
| at ucrución                         |                        |                                                  |
| Se LICENCIES                        | KENOOVEEEP             | RIGERCES                                         |
| EQUIPES                             | Type de licence*       | Sélectionner 🗸                                   |
| CORPS ARBITRAL                      |                        |                                                  |
|                                     | Assurance              | Assurance de base 🗸                              |
|                                     |                        | A Pour une assurance de base, ne pas<br>modifier |
|                                     | Danses*                |                                                  |
|                                     |                        | Latines et Standards                             |
|                                     |                        | Latines                                          |
|                                     |                        | Standards                                        |
|                                     |                        | 10 Danses                                        |
|                                     |                        | Danses à structurer                              |
|                                     |                        | Africaine                                        |
|                                     |                        | Bollywood                                        |
|                                     |                        | Cabaret                                          |
|                                     |                        | Claquettes                                       |
|                                     |                        | Comedie Musicale                                 |
|                                     |                        | Danse Show                                       |
|                                     |                        | Danse Verticale                                  |
|                                     |                        | Disco                                            |
|                                     |                        | Flamenco                                         |
|                                     |                        |                                                  |
|                                     |                        | Latino Caraibes                                  |
|                                     |                        |                                                  |
|                                     |                        |                                                  |
|                                     |                        |                                                  |
|                                     |                        | Autres Danses Du Monde                           |
|                                     |                        | Zumba                                            |
|                                     |                        | Danses de Société                                |
|                                     |                        | Societe                                          |
|                                     | Saison concernée*      | 2020/2021                                        |
|                                     |                        |                                                  |
|                                     |                        |                                                  |
|                                     |                        | ✓ Enregistrer                                    |
|                                     |                        |                                                  |

Puis cliquez sur Enregistrer.

# B. <u>Commander une nouvelle licence</u>

#### Cliquez sur Nouvel adhèrent

| FÉDÉRATION<br>FRANÇAISE<br>DE DANSE | STRUCTURE   | LICENCIÉS | COMMANDES     | ACTIONS FÉI     | DÉRALES BOITI | E À OUTILS | 5            |           |          |      |        |       |        |
|-------------------------------------|-------------|-----------|---------------|-----------------|---------------|------------|--------------|-----------|----------|------|--------|-------|--------|
| <mark>AFFILIÉ</mark> FF DANSE       | ₩→ LICENCIE | is        |               |                 |               |            |              |           |          |      |        |       |        |
|                                     |             |           |               |                 |               |            |              |           |          |      |        |       |        |
| 🗑 LICENCIÉS                         | 1.1         | Licencié  | S O NOUN      | EL ADHÉRENT     |               | VELER LA L | ICENCE DE LA | SÉLECTION |          |      | Non a  | actif | $\sim$ |
| ₩ ÉOUIPES                           |             | 📩 TÉLÉCHA | RGER POUR IMP | RESSION DES LIC | ENCES         |            |              |           |          |      | 110110 | 10011 | -      |
|                                     |             |           |               |                 |               |            |              |           |          |      |        |       | _      |
| CORPS ARBITRAL                      |             | NOM       | Jî PRÊ        | NOM Jî          | DATE DE NAISS | ance 🕸     | LICENCE      |           | Saison 🗄 | TYPE |        | L     |        |
|                                     |             |           |               |                 |               | _          |              | _         |          | Tous | ~      |       | 0      |
|                                     |             |           |               |                 |               |            |              |           |          |      |        |       |        |

#### Remplissez les coordonnées du licencié

| FÉDÉRATION<br>FRANÇAISE<br>DE DANSE                                          | STRUCTURE                                             | LICENCIÉS                                                                     | COMMANDES                                                      | ACTIONS FÉDÉRALES                                                                  | BOITE À OU                                                                                                    | TILS                                                                                                    |                |               |
|------------------------------------------------------------------------------|-------------------------------------------------------|-------------------------------------------------------------------------------|----------------------------------------------------------------|------------------------------------------------------------------------------------|----------------------------------------------------------------------------------------------------|----------------------------------------------------------------------------------------------------|----------------|---------------|
| AFFILIÉ FF DANSE                                                             | # > LICENCIÉ                                          | is                                                                            |                                                                |                                                                                    |                                                                                                    |                                                                                                    |                |               |
| <ul> <li>불 LICENCIÉS</li> <li>불 ÉQUIPES</li> <li>↔ CORPS ARBITRAL</li> </ul> | N<br>Si v<br>Po<br>Sin                                | OUVEAU<br>votre adhérer<br>ur une mutati<br>ion, pour une<br>licencié ou      | J<br>It a déjà un num<br>ion, la démarche<br>création, saisiss | éro de licence, saisisse<br>: doit s'effectuer via l'es<br>ez les informations der | :-le ou son no<br>pace personn<br>nandées.                                                                                                    | om puis cliquez dans la li<br>nel du licencié.                                                                                                    | iste proposée. |               |
|                                                                              | Nº<br>No<br>Civ<br>No<br>Pré<br>Na<br>Da<br>nai<br>Ph | licencié ou<br>im<br>filité*<br>im*<br>tionalité*<br>te de<br>issance*<br>oto | Sélectio                                                       | onner parmi la liste                                                               | <ul> <li></li> <li></li> &lt;</ul> | Adresse*<br>Lieu dit,<br>immeuble<br>BP ou Zl<br>Code postal*<br>Ville*<br>Pays*<br>Code postal*<br>Ville*<br>Pays*<br>Code postal*<br>Ville*<br>Pays*<br>Code postal*<br>Ville*<br>Pays*<br>Code postal* |                |               |
|                                                                              |                                                       |                                                                               |                                                                |                                                                                    |                                                                                                    | ② Email ♀ Site web                                                                                                    |                | ✓ Enregistrer |

Puis cliquez sur Enregistrer

#### Cliquez sur Fermer

APPILIE IF DANSE # > UICENCES > LICENCES W UCINOIS Informations Literate actually Upences Type de licence\* Licence A Documents EQUIPES Assurance actually Assarance de base O CORPS ARBITRAL Assurance Assurance de base A Pour une assurance de base, ne pas readfor Donses\* Félicitations L'adhérent a été ajouté. Vous pouvez maintenant lui créer une licence. Fermer D Latino Caraltes Autres Danses O Zumba Danses de Sociécé Salson concernée\*

Puis selectionnez le **<u>type de licence</u>**, l'<u>assurance</u> et la ou les <u>danses</u>

Puis cliquez sur Enregistrer

#### Etape 5 : Validation de votre commande

Une fois toutes vos commandes de licences effectuées, cliquez sur l'onglet **COMMANDES** 

# Ensuite cliquez sur la première commande

|                                     |           | $\backslash$ |        |                            |                |                  |         |
|-------------------------------------|-----------|--------------|--------|----------------------------|----------------|------------------|---------|
| FÉDÉRATION<br>FRANÇAISE<br>DE DANSE | STRUCTURE |              | COMMAN | IDES ACTIONS FÉDÉRALES     | BOITE À OUTILS |                  |         |
| AFFILIÉ FF DANSE                    | ↔ COMM    | ANDES        |        |                            |                |                  |         |
|                                     |           |              |        |                            |                |                  |         |
|                                     | 19        | FFDANSE-     |        |                            | <u> </u>       |                  |         |
|                                     | - 11      | DATE COMMAN  | DE 1   | ТҮРЕ                       | N° DE COMMANDE | STATUT           | FACTURE |
|                                     |           |              | F      | Renouvellement affiliation |                | Commande débutée |         |

Vérifiez le contenu de votre commande puis, choisissez le *mode de paiement* 

| FEDERATION<br>FRANÇAISE<br>DE DANSE | STRUCTURE                 | LICENCIÉS                                                       | COMMANDES                            | ACTIONS FÉDÉRALES           | BOITE À OUTILS                                      |                                         |                   |        |  |  |  |
|-------------------------------------|---------------------------|-----------------------------------------------------------------|--------------------------------------|-----------------------------|-----------------------------------------------------|-----------------------------------------|-------------------|--------|--|--|--|
| AFFILIÉ FF DANSE                    | #⇒ COMMA                  | NDES                                                            |                                      |                             |                                                     |                                         |                   |        |  |  |  |
| T COMMANDES                         | C<br>N <sup>s</sup><br>Da | FFDANSE       Commande       Nº de commande       Date commande |                                      |                             |                                                     |                                         |                   |        |  |  |  |
|                                     | Sta<br>Li<br>t<br>Mo      | AND PRÉNO<br>NOM PRÉNO<br>Gérard Contant to<br>Dontant to       | Commar<br>M LLC<br>Lic<br>Dtal: 19 € | ENCE N° LICENCE<br>ence A 1 | MONTANT LICENCE<br>19,00 €<br>ment ○ Espèces ○ Cart | OPTIONS ASSURANCES<br>Assurance de base | MONTANT ASSURANCE | Ø øver |  |  |  |

Puis cliquez sur Commander et payer

Une fois le paiement confirmé, vous recevrez par mail la confirmation de la validation de votre commande ainsi que la facture